はじめに

「アラヤ識リカバリーツール」は、アラヤ識を使用中に何らかの障害が発生して強制終了となった 場合のデータを復旧します。

全て自動で行う「自動的に復旧」と、内容を確認しつつ復旧する「確認しながら復旧」の2つの機 能を持っています。

## 動作環境

<ハードウェア>

| CPU       | : Pentium 以上                     |
|-----------|----------------------------------|
| メモリ       | : メモリ 48MB 以上(64MB 以上を強く推奨)      |
| HDD       | : ツールのインストールに 1MB 程度             |
|           | (ツール実行にはアラヤ識データサイズの2倍以上の空き容量が必要) |
| ディスプレイ解像度 | :800×600以上                       |

<ソフトウェア>

| 動作 OS      | : Windows98/SE、WindowsMe           |
|------------|------------------------------------|
|            | WindowsNT4.0、Windows2000、WindowsXP |
| 動作必須ソフトウェア | :アラヤ識                              |

Pentium はインテル社の登録商標です。

Microsoft,Windows,WindowsNT は、米国 Microsoft Corporation の米国及びその他の国にお ける登録商標です。

その他の製品は、各メーカーの商標です。

起動と終了

1.起動方法

<注意>

本ツール使用中にアラヤ識本体を起動しないで下さい。 ツール実行中にアラヤ識本体を起動した場合、本ツールは自動的に処理を中止し終了しま す。

[スタート]ボタンをクリックします。

プログラム(P) アラヤ識 アラヤ識データリカバリツールを選択します。

アラヤ識データリカバリが起動して、以下の画面が表示されます。

| 2214 147 | -500000              |        |              |
|----------|----------------------|--------|--------------|
| 異常終了日    | 01/02/23 10:41:04    | 0000   |              |
|          | <b>県</b> 常約7〒−約448 「 | 655 (4 | 確認しながら<br>関目 |
|          | 75个感觉脉行一切件数          | 7 (4   | 18.7         |

2 . 終了方法

メニューバーの[ファイル]をクリックして[終了 Ctrl+Q]を選択するか、ツール右側の [終了]ボタンをクリックして下さい。

| 「アラヤ湾データリカバリ<br>ノファイル ヘルフ                                     |                |                              |
|---------------------------------------------------------------|----------------|------------------------------|
| 終了 Ctri+Q<br>1/02/23 10:41:04<br>異常終了データ件数 「<br>アラヤ識登録データ件数 「 | 655 (†<br>7 († | 自動的に間日<br>確認しながら<br>復日<br>終了 |

「終了しますか?」とメッセージが表示されます。 はい(Y)ボタンをクリックすると終了し ます。

| アラヤ識データリカバリ |                  | × |
|-------------|------------------|---|
| ? 終了します     | まか?              |   |
| (10))       | (いいえ( <u>N</u> ) |   |

1. 起動画面

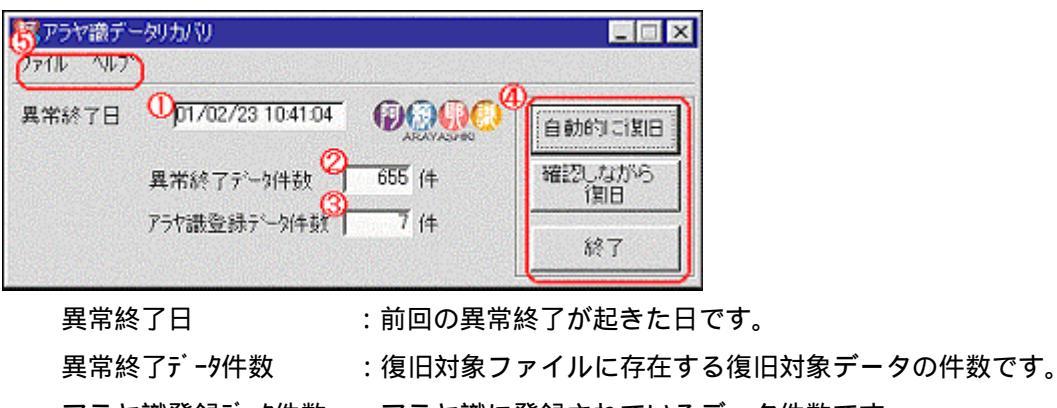

アラヤ識登録データ件数 :アラヤ識に登録されているデータ件数です。 処理選択ボタン メニューバー

2. 機能説明

本ツールには、「自動的に復旧」と「確認しながら復旧」の2つの機能があります。

自動的に復旧

アラヤ識に未反映のデータを自動的に復旧します。 未反映のデータの ID をチェックし、既存データに存在する場合は未反映データを残します。 既存データに存在しない場合は、追加します。 復旧モードを1件ずつ指定することは出来ません。

確認しながら復旧

アラヤ識に未反映のデータを画面に表示し、1件ずつ復旧モードを指定する方法です。 復旧モードは「既存のデータを残す」、「アラヤ識に未反映のデータを残す」、「両方残す」の 3種類あります。 操作方法

1.自動的に復旧

復旧を自動的に行います。

アラヤ識で削除指定したデータについては、削除されずに残っていますので、復旧後にもう 一度削除を行って下さい。

起動画面で自動的に復旧ボタンをクリックします。

自動的に復旧処理確認画面が表示されますので、内容を確認し実行>>ボタンをクリックします。実行>>ボタンをクリックするとすぐ復旧処理を行います。

| 🐺 自動的に復日する 🛛 🔀                                                                                                    |
|----------------------------------------------------------------------------------------------------|
| 75 や識が異常終了した場合に、復日を自動的におこないます。<br>75 や識の処理で削除指定されたデータば復日後アラヤ識で、再度削除をおこなって下さい。<br>また、75 や識の異常終了後にアラヤ識で登録・修正・削除を行って<br>いる場合は、「自動的に復日」では正常に復日できませんので、「<br>確認しながら復日」を実行して下さい。 |
| (《戻る) 実行 >>                                                                                                    |

実行>>ボタンをクリックすると、進行状況を表す画面が表示されます。

| アラヤ識データリカ/別(自動復日中) | < |
|--------------------|---|
|                    |   |
| 処理をキャンセルする         |   |

処理を<u>キャンセルする</u>ボタンをクリックすると、処理を中止して復旧を行わずに「起動画面」に 戻ります。 復旧作業が終了すると次の画面が表示されますので、<mark>OK</mark>ボタンをクリックします。 ツールが終了します。

| アラヤ識データリカバリ 🛛 🔀 |                |  |
|-----------------|----------------|--|
| •               | データの復旧を完了しました。 |  |
|                 | OK             |  |

アラヤ識を起動して、復旧結果を確認して下さい。

2.確認しながら復旧

異常終了した場合に、1件ずつ復旧モードを選択します。 アラヤ識で削除指定したデータについては、削除されずに残っていますので、復旧後にもう 一度削除を行って下さい。

確認しながら復旧画面の説明

 ・アラヤ識に登録されている内容(「現在の登録情報」)が画面左側に表示され、アラヤ識 が異常終了したために追加されなかった登録内容(「更新及び追加する情報」)が画面右 側に表示されます。

| アラヤ識データリカバリ                           | -              | ×                                |
|---------------------------------------|----------------|----------------------------------|
| ID: 100000015 現在の登録情報                 | r oggo         | ID: 00000015 更新又は追加する情報          |
| 衣類                                    | 大分類            | 衣類                               |
| お兄ちゃん                                 | 小分類            | あ兄ちゃん                            |
| 押し入れ奥左側ケース                            | サブジェクト         | 押し入れ奥左側ケース                       |
| 2000/04/20                            | 登禄日            | 2000/04/20                       |
| 冬物靴下                                  | - 内容           | ◆特約難下、0日子                        |
|                                       | (日 付)<br>(数値1) |                                  |
| J                                     | (数値2)          |                                  |
| ・<br>C¥Program Files¥アラヤ識¥dsprec.html | 添付ファイル         | C¥Program Files¥アラヤ識¥dsprec.html |
| C¥Program Files¥アラヤ額¥dsprec.html      | J              | O¥Program Files¥アラヤ識¥dsprec.html |
| 左の内容を残す                               | 両方残す           | 右の内容を残す]3                        |
|                                       |                | 以降を自動的に キャンセルする<br>復旧する キャンセルする  |

現在アラヤ識に登録されている情報と ID

異常終了時の登録情報と ID

| 処理選択ボタン | 左の内容を残す     | : 表示している ID の登録内容として左の内 |
|---------|-------------|-------------------------|
|         |             | 容 (「現在の登録情報」) を選択します。   |
|         | 両方残す        | :表示している ID の登録内容は、左の内容「 |
|         |             | 現在の登録情報」) とし、右の内容 (「更新  |
|         |             | 及び追加する情報」) は追加登録します。    |
|         | 右の内容を残す     | : 表示している ID の登録内容として右の内 |
|         |             | 容 (「現在の登録情報」) を選択します。   |
|         |             |                         |
| 処理選択ボタン | 以降を自動的に復旧する | :表示データ以降の復旧を自動的に行います。   |
|         |             |                         |

以降のデータは、「自動的に復旧」と同じ

モードで復旧されます。

キャンセルする :復旧処理を中止して起動画面に戻ります。

起動画面で確認しながら復旧ボタンをクリックします。

確認しながら復旧処理確認画面が表示されますので、内容を確認し実行>>ボタンをクリックします。実行>>ボタンをクリックすると「確認しながら復旧画面」が表示されます。

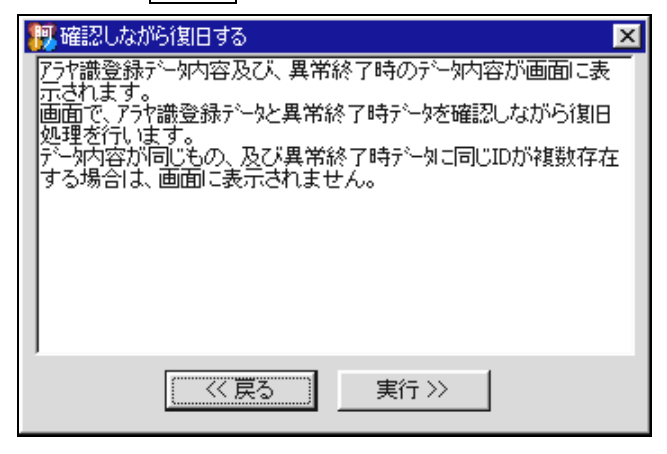

## 「確認しながら復旧画面」が表示されます。

左右ともデータが表示される場合

| ID: 00000015 現在の登録情報                                                                                            | 0000   | ID: 100000015 更新又は追加する情報         |
|----------------------------------------------------------------------------------------------------|--------|----------------------------------|
| 衣類                                                                                                    | 大分類    | 衣類                               |
| お兄ちゃん                                                                                                    | 小分類    | お兄ちゃん                            |
| 押し入れ奥左側ケース                                                                                                    | サブジェクト | 押し入れ奥左側ケース                       |
| 2000/04/20                                                                                                    | 登禄日    | 2000/04/20                       |
| 冬物靴下                                                                                                    | - 内容   | 冬物靴下、帽子                          |
|                                                                                                    | (日付)   |                                  |
| ter and the second second second second second second second second second second second second second second s | (数値1)  |                                  |
|                                                                                                    | (数値2)  |                                  |
| C¥Program Files¥アラヤ識¥dsprec.html                                                                                | 添付ファイル | C※Program Files¥アラヤ議¥dsprechtml  |
| C¥Program Files¥アラヤ識¥dsprec.html                                                                                |        | C*Program Files¥アラヤ識¥dsprec.html |
| 左の内容を残す                                                                                                    | 両方残す   | 右の内容を残す                          |
|                                                                                                    |        | 以降を自動的にしたいかいする                   |

内容を確認し、右の内容を残す、両方残す、左の内容を残すのいずれかをクリックします。

- (a) 左の内容を残す: 表示している ID の登録内容として左の内容 (「現在の登録情報」)を残します。
- (b)両方残す :表示している ID の登録内容は左の内容(「現在の登録情報」)とし、右の内容(「更新及び追加する情報」)は追加登録します。
- (c)右の内容を残す:表示している ID の登録内容として右の内容 (「更新又は追<br/>加する情報」)を残します。

| ): [    | 現在の登録情報                   | <b>O</b> OOO | ID: 100000010 更新又は追加する情報         |
|---------|---------------------------|--------------|----------------------------------|
|         | Contraction of the second | 大分類          | 衣類                               |
|         |                           | 小分類          | あえさん                             |
| 10.1    |                           | サブジェクト       | 押し入れ奥左側ケース                       |
|         |                           | 登禄日          | 2000/04/20                       |
|         |                           | (日何)         | 秋物セーター、ズボン                       |
|         |                           | (数値1)        |                                  |
|         |                           | (数值2)        |                                  |
| a de la |                           | 本何ファイル       | C*Program Files#アラヤ識¥dsprec.html |
|         |                           |              | C¥Program Files¥アラヤ識¥dsprec.html |
|         | iBtolstal (               | 而方残す         | 追加する                             |
|         |                           |              | 以降を自動的に よいわいすみ                   |

・未反映データの ID が現在の登録情報に存在しない場合、上図の様に右側 (「更新及び追加 する情報」)のみが表示されます。

表示内容を確認し、追加しない、追加するのどちらかをクリックします。

(a) 追加しない: 表示している内容(「更新又は追加する情報」)を破棄します。

 (b)追加する
 :表示している内容(「更新又は追加する情報」)を追加登録

 します。

<参考>

| 以降を自動的に復旧するボタンをクリックすると、表示データ以降の復旧を自動的に行い    |
|---------------------------------------------|
| ます。以降のデータは、「自動的に復旧」と同じモードで復旧されます。           |
|                                             |
|                                             |
|                                             |
| アラヤ識データリカバリ                                 |
| ?) いR8た 白 新加約(ご知日しますか?)                     |
|                                             |
|                                             |
|                                             |
|                                             |
|                                             |
|                                             |
|                                             |
|                                             |
| (処理をもいたしする)                                 |
|                                             |
| 処理をキャンセルするボタンをクリックすると、処理を中止して復旧を行わずに「起動画面」に |
| 戻ります。                                       |
|                                             |
| 復旧作業が終了すると次の画面が表示されますので、OK ボタンをクリックして下さい。   |
|                                             |
|                                             |
| アラヤ識データリカバリ                                 |
|                                             |
|                                             |
| OK                                          |
|                                             |
| アラヤ識を起動して、復旧結果を確認して下さい。                     |
|                                             |
|                                             |

次の画面が表示されたら、復旧作業は終了です。

OK ボタンをクリックして下さい。ツールが終了します。

(データファイルの大きさによっては、終了までしばらく時間がかかることがあります。)

| アラヤ識デ | -タリカバリ 🗵       |
|-------|----------------|
| •     | データの復旧を完了しました。 |
|       | OK             |

アラヤ識を起動して、復旧結果を確認して下さい。

3.アラヤ識のデータ登録数制限

アラヤ識で登録できるデータは最大 32,000 件ですので、復旧作業中にアラヤ識のデータ登録数 が 32,000 件を越えてしまった場合は、下図のメッセージが表示されます。OK ボタンをクリッ クして下さい。処理を中止し終了します。

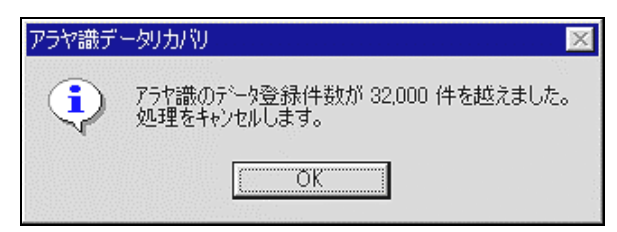

アラヤ識を起動して、不要なデータの削除を行った後、アラヤ識を終了し、再度本ツール起動 して復旧作業を行って下さい。